## วิธีการ เข้ารับชม การถ่ายทอดสด MBA ACADEMY LIVES

มีวิธีการเข้ารับชมให้เลือกได้ 2 ช่องทาง คือ

1. เข้าทางเว็บไซต์ <u>http://gsbmbaonline.utcc.ac.th</u>

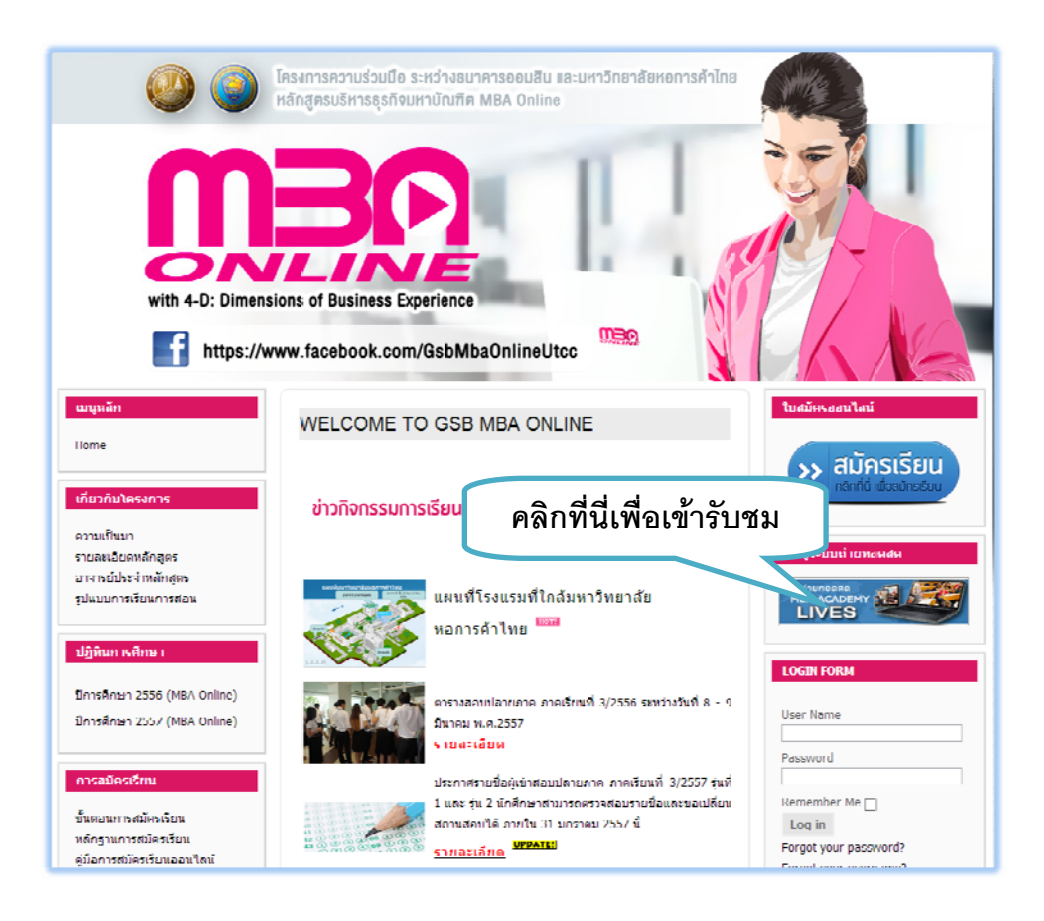

2. เข้าทาง URL :<u>http://broadcast.utccmbaonline.com</u>

เมื่อเข้าสู่ เว็บไซต์:<u>http://broadcast.utccmbaonline.com</u> แล้วจะพบกับหน้าจอการถ่ายทอดสด MBA ACADEMY LIVES ดังภาพ

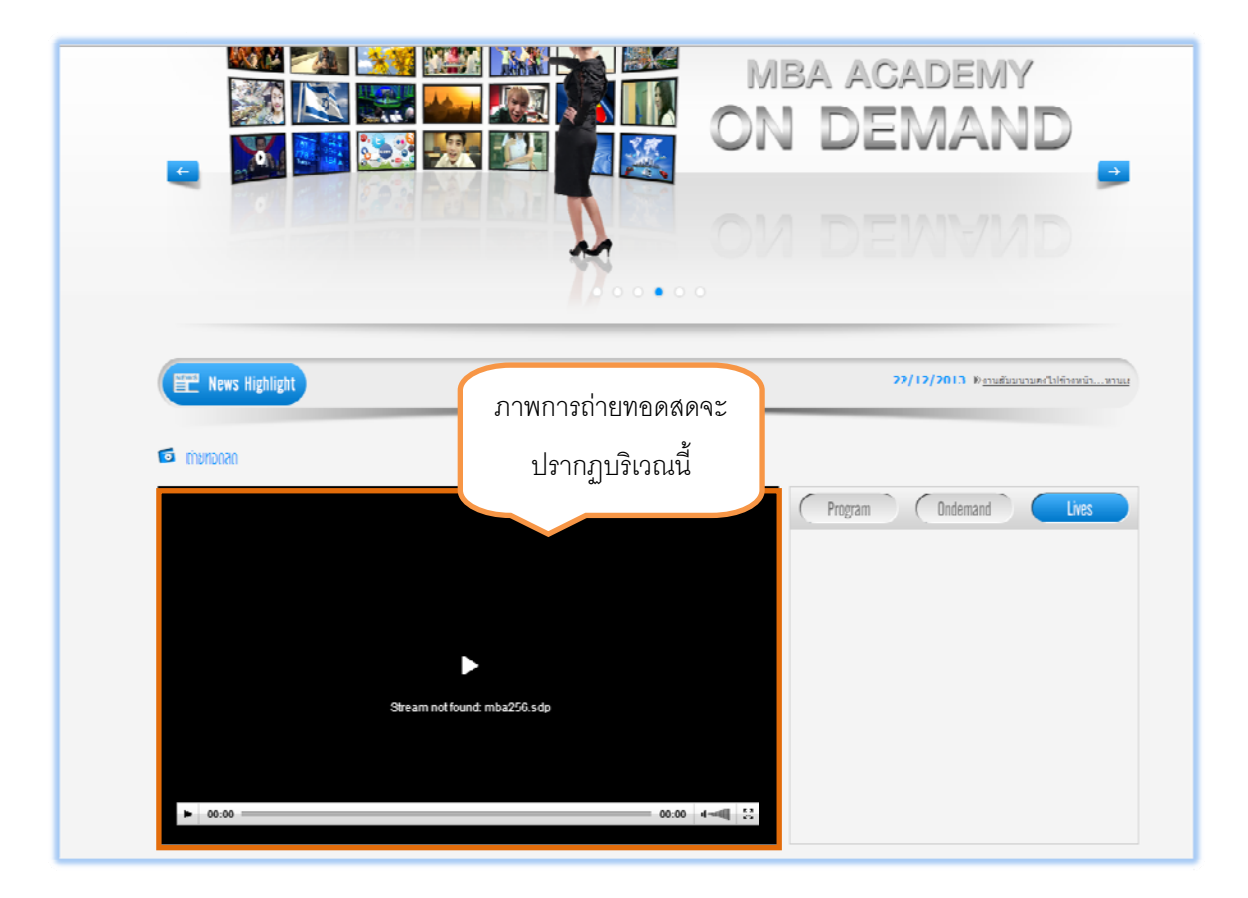

\*สำหรับนักศึกษาที่ไม่ต้องการ chat สามารถรับชมทางที่หน้านี้ได้เลย แต่สำหรับนักศึกษาที่ต้องการถามคำถามต้อง login ก่อน ศึกษาข้อมูลการ login ได้ในขั้นตอนต่อไป

## วิธีการ Log In เพื่อเข้าห้อง Chat สำหรับถาม - ตอบ ข้อสงสัยระหว่างการถ่ายทอดสด

- -D Logout 🏻 🖻 administrate 陌 Ĕ  $\square$ 6 1 傦 ดินหาวิดิโอ Ondemand Lives News Article หน้าหลัก Program mbaonline.utcc.ac.th • • •
- 1. ให้เข่าสู่เว็บไซต์:<u>http://broadcast.utccmbaonline.com</u> แล้วคลิกที่ปุ่ม Live ดังภาพ

2. จะพบกับหน้าจอ ดังภาพนี้

| Academy                       | f)<br>Home      | کے<br>Program   | Dindemand          | <b>เ</b><br>กรกลายาน | News     | F)<br>Article | ि f<br>त्र logaut D administrator<br>र्वप्रवारीकीत |
|-------------------------------|-----------------|-----------------|--------------------|----------------------|----------|---------------|----------------------------------------------------|
| ל ו מוביוסמא 🕈                |                 |                 |                    |                      |          |               |                                                    |
| 🖸 กำษกอกสก                    |                 |                 |                    |                      |          |               |                                                    |
|                               |                 |                 |                    |                      |          | Liv           | cs (schedule search                                |
|                               |                 |                 |                    |                      |          |               |                                                    |
|                               |                 | Stream not foun | •<br>d: mba256.sdp |                      |          |               |                                                    |
|                               |                 |                 |                    |                      |          |               |                                                    |
|                               |                 |                 |                    |                      |          |               |                                                    |
| <b>ชองท1</b><br>ช่อทดสอบที่ 1 |                 |                 | (128 Hb =) (       | as Id •) (512 Id =)  | Views: 1 | ,523          |                                                    |
| ดาวไหลดดารางออกอากาศ          | 🌮 รมาดไฟด์ : ว่ | 5G KB           |                    |                      |          |               |                                                    |
| ดาวโหลดเลกสำรวรรกอบ 💜         | 🏷 ชนาดไฟล์ : 97 | 74 KB           |                    |                      |          |               |                                                    |
| 🖪 ถูกไร (408) 🗖 Share         | 2               |                 |                    |                      |          |               |                                                    |

3. .ให้เลื่อนหน้าเว็บเพจลงมาด้านล่าง จนพบกับหน้าจอ สำหรับ Chat ดังภาพ

| ants (408) 🛛 Shars 🗸 Z              |                                                       |            |
|-------------------------------------|-------------------------------------------------------|------------|
|                                     |                                                       | +) sign-ln |
| Tip: Here you may test enter, ext   | Sign-in X                                             | 23 0/100   |
| 9/A<br>ใช้ภาพรับสามหาสามเท่ารับครับ | Username:<br>Password:<br>Remember me<br>Logim Lancel | ي ٥/3٥     |
|                                     |                                                       |            |

4. ให้ทำการ Login เข้าสู่ระบบ เพื่อเข้าสู่ระบบ Chat Room

โดย Username จะเป็น Username เดียวกันกับที่ผู้เรียนใช้เข้าระบบ LMS เวลาเข้าเรียนปกติ

Password คือ 12345678

เมื่อกรอก Username และ Password เรียบร้อยแล้วให้กดปุ่ม Login

5. จะพบกับหน้าจอสำหรับให้เลือกห้อง Chat ให้คลิกเลือก **ห้องสัมมนา** ดังภาพ

| 11 4 408 Bitare 2                                             |                          |                |
|---------------------------------------------------------------|--------------------------|----------------|
| 110                                                           |                          | 🖅 phitak 🕘 🔍 🛛 |
| Javäuun<br>Tip: Here you may test enter, exit room, private d | 🚦 moderator<br>hat, etc. | 20 0/100       |
| Q/A<br>โปฮ่ามอำเอามเล่าอามแห่านั้มคอ๊าเ                       | 🔓 support                | õ 0/30         |
|                                                               |                          |                |
|                                                               |                          |                |
|                                                               |                          |                |
|                                                               |                          |                |

6. เมื่อเข้าสู่ห้อง Chat แล้วจะพบกับหน้าจอสำหรับใช้ พูดคุย ดังภาพ

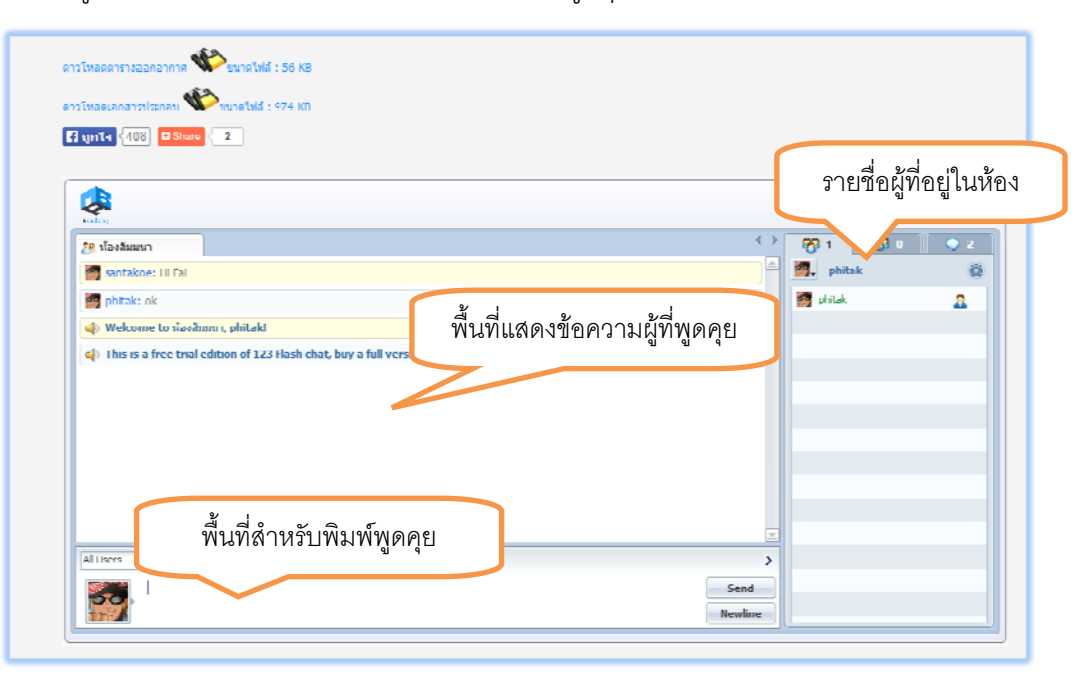

## วิธีการเข้าชม VDO ย้อนหลัง

1. ให้คลิกที่ปุ่ม OnDemand

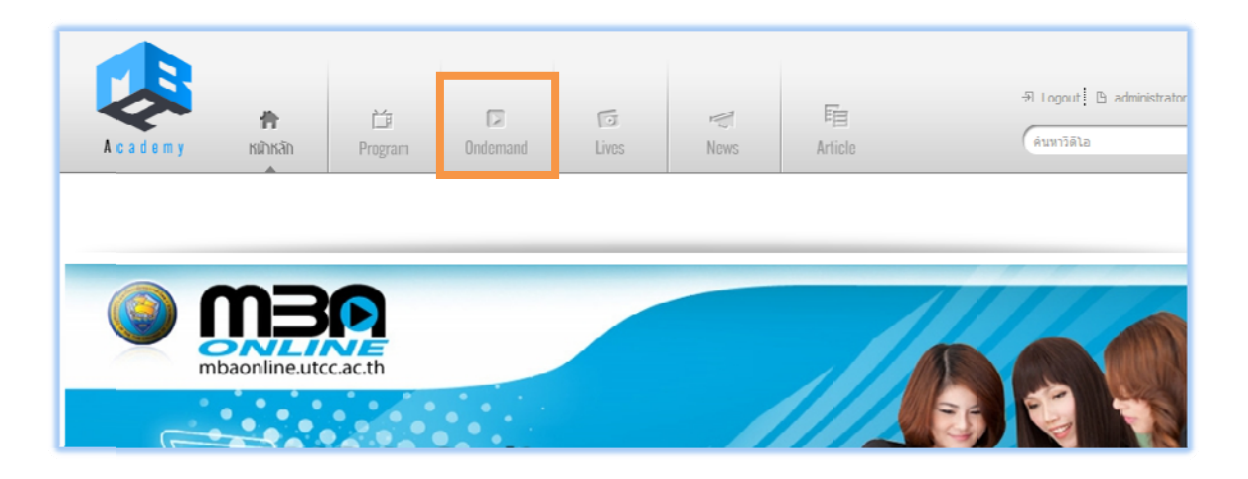

2. จะพบกับหน้าจอ ดังภาพให้คลิกเข้า Category ติวสด ภาคปลาย/56

| A c a d s m y Henne Program Stababurão Live                                                                                                    | ि मिंद्र<br>हे रहे हिंद्र क्षेत्र क्षेत्र क्ष |
|----------------------------------------------------------------------------------------------------|----------------------------------------------------------------------------------------------------|
| <b>ft</b> / Sálaðounde                                                                                                    |                                                                                                    |
| The term at<br>Were at                                                                                                    | egiferana        Emil KonstentistruisSkonbitnit       February 2014     O       Su Mio III We III II Sa     1       2 3 4 5 6 7 8     1       3 4 5 7 7 78     1       11 11 11 11 13 20 21 27 27     2       2 3 4 5 7 7 8     1                                                                                                    |
| Case Study //b571                                                                                                    | in State: n hald n II/56 (1)              quifinate:            Case: Study MB571 (1)             in S (3)           Case: Study MI572 (1)             Case: Study MI572 (1)           MB524 (2)                                                                                                    |
| Grant Start of P<br>maximum and the start of the start of t | Case Study MB544 (1) (2se Study MB542 (1)                                                                                                    |

## 3. จะพบกับ VDO ติวสด ดังภาพ

| <image/> Artist   Here   Pagen   Made des   Mes   Article   Central designed                                                                                                    |                              | ~                  | ×       |                | 6     | Æ                  | Fin     | -퀸 Loqout 한 adm | <b>F f</b> |
|----------------------------------------------------------------------------------------------------|------------------------------|--------------------|---------|----------------|-------|--------------------|---------|-----------------|------------|
| I performed a performance of a performance of a perfo | Academy                      | Home               | Program | วีทีโอบ้อนหลับ | Lives | News               | Article | ดันหาวิดีโอ     | <b></b>    |
| Image: Provide a constraint of the second second seco         | 🕈 / Sáladarmás / Ásdus       | тисы га/56         |         |                |       |                    |         |                 |            |
| Other Content of Melocome to Melocome to Meloc                             | לל/שרגעותית מוגסו 🖬          |                    |         |                |       |                    |         |                 |            |
| Welcome to<br>MB501<br>・ 0.00 ・ ・ ・・・・・・・・・・・・・・・・・・・・・・・・・・・・                                                                                                    |                              | -                  | A       |                |       |                    | Ondema  | ind             |            |
|                                                                                                    |                              | 1                  |         | We             | lcome | to                 |         |                 |            |
|                                                                                                    |                              | 1                  |         | M              | B50   | 1                  |         |                 |            |
|                                                                                                    |                              |                    |         |                |       |                    |         |                 |            |
|                                                                                                    |                              |                    |         |                |       |                    |         |                 |            |
| ອົວສົລ (ຂອບ 1.) ເລັກຄອາວາຍເວົ້າປະກອ<br>ສິມສະ<br>ສິມສະ<br>ສິມສິລອາດາສ 120/2/2014 ຄວາມສາ 2.21 ພາສັ<br>Embed Code   Views : 1<br>ຜູ້ຜູ້ຜູ້ຜູ້ຜູ້ຜູ້ 0.00                                                                                                    | ▶ 00:00                      |                    |         |                |       | 00:00 4            |         |                 |            |
| Ratik (1512 Main)<br>Rafibonomm#150/2/2014 ความชาว 3.25 หาที<br>Embed Code   Views : 1<br>公公公公公 0.00                                                                                                    | ด้วสด (ดอน 1)                |                    |         |                | เลิกก | ดวามเร็วในการรับฟม |         |                 |            |
| fwieensnn#156026021 #riwini 3.21 wni<br>Embed Code   Views:1<br>立立立立立 0.00                                                                                                    | ติวสม                        |                    |         |                |       | (512 kl i          |         |                 |            |
| Embed Lode ( Views : 1<br>合合合合 0.00                                                                                                    | วันที่ออกอากาศ 13/02/2014 ค. | 11 unii 3, 24 unii |         |                |       |                    |         |                 |            |
| ដែលជំណង 0.00                                                                                                    | Embed Code   Views : 1       |                    |         |                |       |                    |         |                 |            |
|                                                                                                    | ជំជំជំជំជំ 0.00              |                    |         |                |       |                    |         |                 |            |

จัดทำโดย

Phitak Khuenak